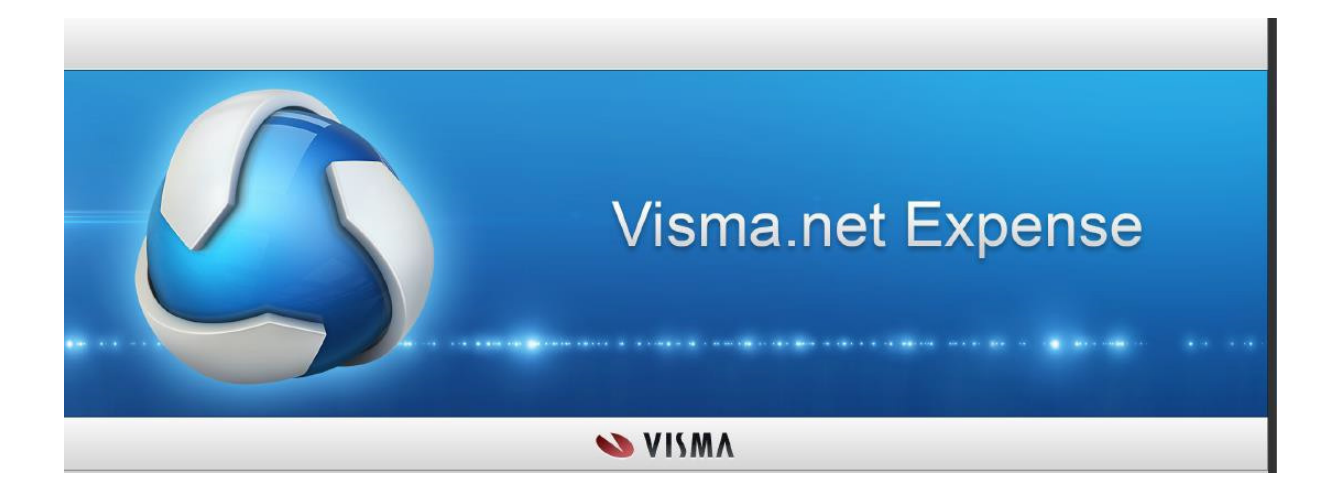

# Visma.net Expense

# **Rutiner for FARTT-kommunene**

Støttekontakter

Sist oppdatert 12.02.2019

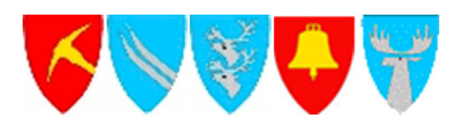

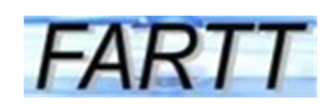

# Innholdsfortegnelse

# Innhold

| 1 Aktivering av egen brukerkonto | 3 |
|----------------------------------|---|
| 2 Føre reiseregning              | 6 |
| 3 Føre utlegg/utgiftsdekning     | 8 |
| 4 Føre timer                     | 8 |
| 5 Send til godkjenning           | 9 |
| 6 Oversikt over egne regninger   | 9 |
| 7 Nettbasert hjelp               | 9 |

## 1 Aktivering av egen brukerkonto

Når lønns- og personalavdelingen har overført deg til Expense, vil du motta en e-post fra <u>do.not.reply@visma.net</u>.

| Velkommen til Visma!<br>Nordens ledende leverandør av programvareprodukter og -tjenester som er med på å gjøre fo                                                                                                    | rretningsvirksomheter mer effektive.                                                                                                    |
|----------------------------------------------------------------------------------------------------|----------------------------------------------------------------------------------------------------|
| Du mottar danna a nostan fordi du har hitt aitt tilrang til Viena nat                                                                                                    | gg                                                                                                    |
| Du motali denne e-posteri fordi du nai bila gita ligang la visina.net                                                                                                    |                                                                                                    |
| Klikk her for å aktivere kontoen din. Følg instruksjonene for å lage et passord for kont                                                                                                    | pen din bjorg.normann@fjellnett.no .                                                                                                    |
| Dine nye roller                                                                                                    |                                                                                                    |
|                                                                                                    |                                                                                                    |
| Tilgang til                                                                                                    | Roller                                                                                                    |
| Alvdal kommune                                                                                                    |                                                                                                    |
| (Selskap)                                                                                                    | Vanlig Expense-bruker                                                                                                    |
| (Selskap)<br>Neste gang du logger inn på https://signin.visma.pet/loginwebang.er.rollene dine klare. Du fin                                                                                                    | Vanlig Expense-bruker                                                                                                    |
| (Seiskap)<br>Neste gang du logger inn på https://signin.visma.net/loginwebapp, er rollene dine klare. Du fin                                                                                                    | Vanlig Expense-bruker                                                                                                    |
| (Seiskap)<br>Neste gang du logger inn på https://signin.visma.net/loginwebapp, er rollene dine klare. Du fin<br>Rollebeskrivelse                                                                                                    | Vanlig Expense-bruker<br>ner mer informasjon om rollene dine ved å gå til Mine opplysninger-siden og se på Mine ro                                                                                            |
| (Seiskap)<br>Neste gang du logger inn på https://signin.visma.net/loginwebapp, er rollene dine klare. Du fin<br>Rollebeskrivelse<br>Vanlig Expense-bruker                                                                                                    | Vanlig Expense-bruker                                                                                                    |
| (Seiskap)<br>Neste gang du logger inn på https://signin.visma.net/loginwebapp, er rollene dine klare. Du fin<br>Rollebeskrivelse<br>Vanlig Expense-bruker<br>En bruker med rollen Expense Regular User (vanlig bruker) har tilgang til følgende funksjoner                                                                                                    | Vanlig Expense-bruker<br>ner mer informasjon om rollene dine ved å gå til Mine opplysninger-siden og se på Mine m<br>i Visma.net Expense, gitt at brukeren også er registrert som ansatt i Visma.net Expense: |
| (Seiskap)<br>Neste gang du logger inn på https://signin.visma.net/loginwebapp, er rollene dine klare. Du fin<br>Rollebeskrivelse<br>Vanlig Expense-bruker<br>En bruker med rollen Expense Regular User (vanlig bruker) har tilgang til følgende funksjoner                                                                                                    | Vanlig Expense-bruker<br>ner mer informasjon om rollene dine ved å gå til Mine opplysninger-siden og se på Mine m<br>i Visma.net Expense, gitt at brukeren også er registrert som ansatt i Visma.net Expense: |
| (Seiskap)<br>Neste gang du logger inn på https://signin.visma.net/loginwebapp, er rollene dine klare. Du fin<br>Rollebeskrivelse<br>Vanlig Expense-bruker<br>En bruker med rollen Expense Regular User (vanlig bruker) har tilgang til følgende funksjoner<br>• Registrere reiseregninger og sende disse til godkjenning.<br>• Laste ned og skrive ut reiseregninger. | Vanlig Expense-bruker<br>ner mer informasjon om rollene dine ved å gå til Mine opplysninger-siden og se på Mine m<br>i Visma.net Expense, gitt at brukeren også er registrert som ansatt i Visma.net Expense: |
| (Seiskap)<br>Neste gang du logger inn på https://signin.visma.net/loginwebapp, er rollene dine klare. Du fin<br>Rollebeskrivelse<br>Vanlig Expense-bruker<br>En bruker med rollen Expense Regular User (vanlig bruker) har tilgang til følgende funksjoner<br>• Registrere relseregninger og sende disse til godkjenning.<br>• Laste ned og skrive ut relseregninger. | Vanlig Expense-bruker<br>ner mer informasjon om rollene dine ved å gå til Mine opplysninger-siden og se på Mine n<br>i Visma.net Expense, gitt at brukeren også er registrert som ansatt i Visma.net Expense: |
| (Seiskap)<br>Neste gang du logger inn på https://signin.visma.net/loginwebapp, er rollene dine klare. Du fin<br>Rollebeskrivelse<br>Vanlig Expense-bruker<br>En bruker med rollen Expense Regular User (vanlig bruker) har tilgang til følgende funksjoner<br>• Registrere reiseregninger og sende disse til godkjenning.<br>• Laste ned og skrive ut reiseregninger. | Vanlig Expense-bruker<br>ner mer informasjon om rollene dine ved å gå til Mine opplysninger-siden og se på Mine n<br>i Visma.net Expense, gitt at brukeren også er registrert som ansatt i Visma.net Expense: |

E-posten er et signal om at du kan aktivere brukerkonto i Expense (følge lenken i eposten). Du vil da få følgende melding

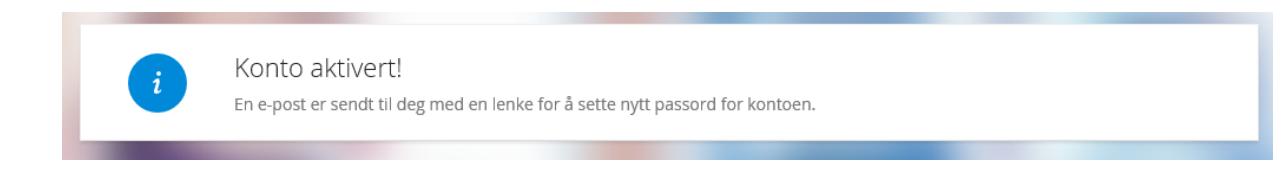

Gå til e-posten din hvor du nå har fått en e-post

#### Kjære Bjørg Petra Normann,

Du har bedt om et nytt passord for din Visma konto: bjorg.normann@alvdal.kommune.no.

Klikk nedenfor for å angi det nye passordet: Angi nytt passord

Denne lenken utløper om 15 minutter og fungerer bare en gang. Hvis lenken ikke er tilgjengelig, kopier og lim den inn i nettleseren din.

Vennlig hilsen, Visma

X Høvreklikk ell...

#### Du må deretter angi nytt passord og trykk endre passord

| Visma.net                                                |                                                       |                                                                                                    |
|----------------------------------------------------------|-------------------------------------------------------|----------------------------------------------------------------------------------------------------|
| Angi ditt nye passord<br>Nytt passord<br>Bekreft passord | Bekreft passord Endre passord  Tilbake til innlogging | Minimum 8 tegn<br>Minimum 1 store tegn<br>Minimum 1 små tegn<br>Minimum 1 numeriske tegn<br>Minimum 1 spesialtegn |
|                                                          | VISMA                                                 |                                                                                                    |

Når dette er gjort får du opp

| Visma.net                                        |
|--------------------------------------------------|
| Oitt passord er endret. <u>Gå til innlogging</u> |
| S VISMA                                          |

Følg lenken og skriv inn e-post adressen og passordet – trykk Logg inn

| Visma.net                |                                                                                                    |  |  |  |  |  |  |
|--------------------------|----------------------------------------------------------------------------------------------------|--|--|--|--|--|--|
| E-postadresse<br>Passord | bjorg.normann@alvdal.kommune.no<br>Logg inn<br>☑ Husk e-postadressen<br><u>Glemt ditt passord?</u> |  |  |  |  |  |  |
|                          | 💊 VISMA                                                                                            |  |  |  |  |  |  |

Trykk Expense og du kan begynne å registrere reise/utgifter og timer for støttekontaktoppdraget.

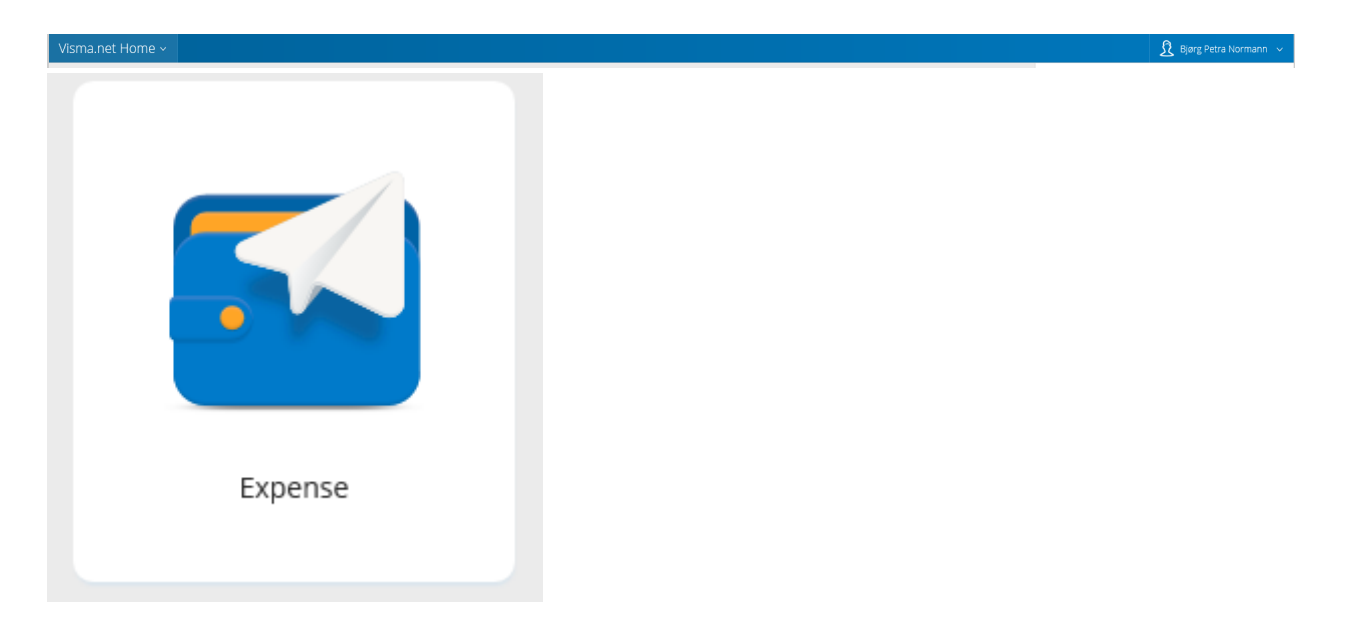

Det er imidlertid ikke noe problem dersom du ikke får aktivert brukerkontoen straks – du kan når som helst i ettertid registrere nytt passord ved å gå inn på

Internettadresse: <u>https://signin.visma.net</u>

Brukernavn: mailadresse

Passord: Klikk på «Glemt passord?» ved første gangs innlogging og følg instruksen fra systemet for å lage et nytt passord.

### 2 Føre reiseregning

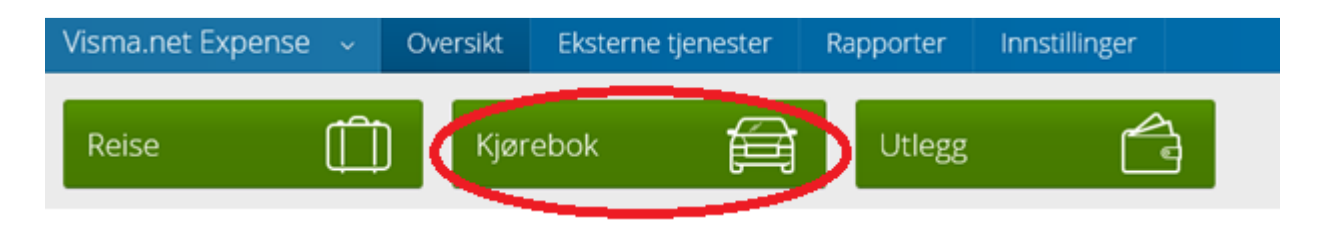

Trykk på valget Kjørebok

#### Nytt vindu åpner seg og du fyller ut feltet

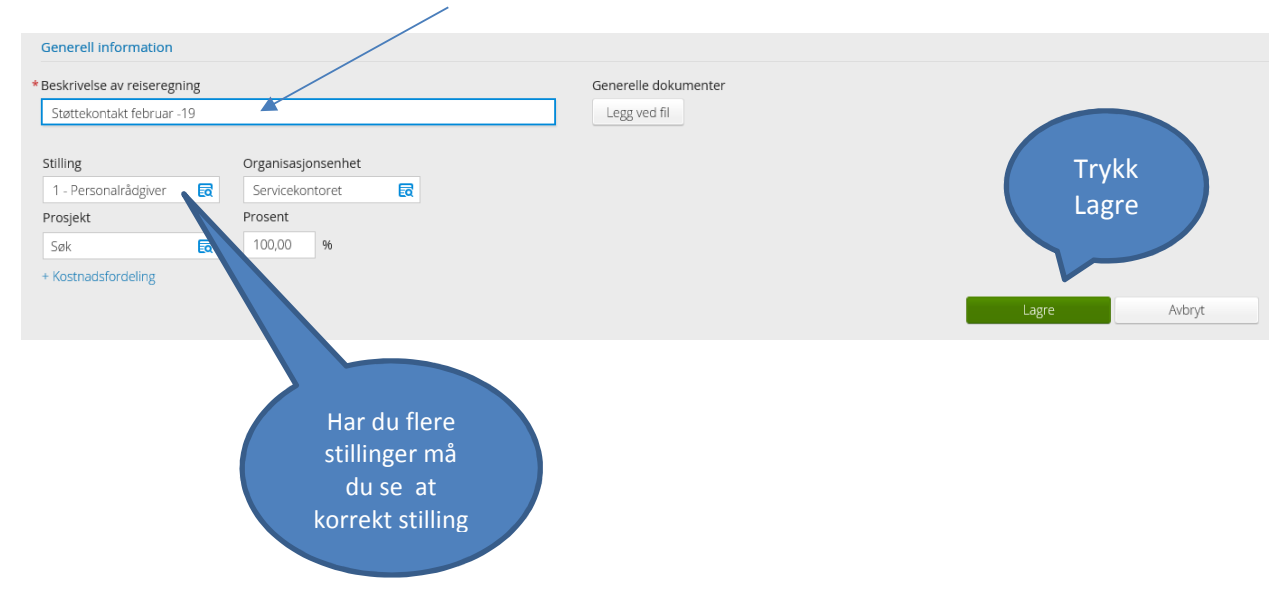

#### Fyll ut opplysninger om kjøring, alle felter som er merket med rød \* må fylles ut.

| Reise                    | ) IOI Diett       | 🛱 Kjørebok | 付 Utlegg           |                              | Sammendrag |            |
|--------------------------|-------------------|------------|--------------------|------------------------------|------------|------------|
| Legg til kjøring         |                   | Pas        | sasjerer           |                              |            |            |
| *Dato                    | 11.02.2019        | Pass       | asjer              | Donald Duck                  | 12 km 💼    |            |
| *Туре                    | Bil               |            |                    | + Legg til flere passasjerer |            |            |
| *Kjørelengde (km)        | 12                | Ekst       | ra godtgjørelse    |                              |            |            |
| *Reiserute               | Alvdal - Auma t/r | 🗆 s        | kog- og anleggsvei |                              |            |            |
| *Formål/arrangement      | Utflukt           | П т        | ilhenger           |                              |            |            |
| Formål med evt omkjøring |                   | D T        | ung last           |                              |            | Når alle   |
| Kostnadsbærere           | Kostnadsfordeling | Ved        | legg               |                              |            |            |
|                          |                   | Ved        | egg                | Legg ved fil                 |            | reisene er |
|                          |                   |            |                    |                              |            | ført trykk |
|                          | Legg til Avbryt   |            |                    |                              |            | Neste      |
|                          |                   |            |                    |                              |            |            |
|                          |                   |            |                    |                              |            |            |
|                          |                   |            |                    |                              |            |            |
|                          |                   |            |                    |                              |            |            |
|                          |                   |            |                    |                              |            |            |
|                          |                   |            |                    |                              |            |            |
| Slett reiseregning       |                   |            | VISMA              |                              |            | Forrige    |

Har du kjøring på flere dager trykk Legg til og registrer på nytt.

## 3 Føre utlegg/utgiftsdekning

Utgifter som du har hatt og som du søker refusjon på føres opp her. Utgiftene må dokumenteres med kvitteringer som legges ved.

| Reise              |                        | rebok   | Utlegg   | [<br><u>=</u> ] Sammendrag |         | 60,36 NOK |
|--------------------|------------------------|---------|----------|----------------------------|---------|-----------|
| Legg til utlegg    |                        | Vedlegg | _        |                            |         |           |
| *Dato              | 11.02.2019             | Vedlegg | Legg vec | fil                        |         |           |
| * Type utlegg      | Måltid 🗸               |         |          |                            |         |           |
| * Valuta           | NOK (Norsk krone)      |         |          |                            |         |           |
| *Beløp             | 50,00                  |         |          |                            |         |           |
| * Formål           | Utflukt/kaffe          |         |          |                            |         |           |
|                    |                        |         |          |                            |         |           |
|                    | Utlegg utenlands       |         |          |                            |         |           |
|                    | Betalt av arbeidsgiver |         |          |                            |         |           |
| Kostnadsbærere     | Kostnadsfordeling      |         |          |                            |         |           |
|                    | Legg til Avbryt        |         |          |                            |         |           |
| Slett reiseregning |                        | •       | VISMA    |                            | Forrige | Neste     |

For å legge til antall timer du har hatt trykk Legg til.

#### 4 Føre timer

På type utlegg velger du «støttekontakt» og skriver inn hvor mange timer du har hatt den dagen. For å legge til flere dager trykk Legg til og velg korrekt dato og gjør prosessen på nytt.

| renore                                                        | )  O  Diett                         | Kjørebok                                                     | Utlegg                       | 🚔 s                                    | ammendrag    |     | Totalt |         |    |
|---------------------------------------------------------------|-------------------------------------|--------------------------------------------------------------|------------------------------|----------------------------------------|--------------|-----|--------|---------|----|
| egg til utlegg                                                |                                     | /                                                            | Vedlegg                      |                                        |              |     | Totait |         | 1  |
| Dato                                                          | 11.02.2019                          | (21)                                                         | Vedlegg                      | Legg ved fil                           |              |     |        |         |    |
| vpe utlegg                                                    | støttekontakt                       | × ×                                                          | reaces                       | 2055 100 11                            |              |     |        |         |    |
| ntall                                                         |                                     |                                                              |                              |                                        |              |     |        |         |    |
| iluta                                                         | NOK (Norsk krone)                   |                                                              |                              |                                        |              |     |        |         |    |
| aløp                                                          |                                     | 552,00                                                       |                              |                                        |              |     |        |         |    |
| rmål                                                          | Utflukt                             | s                                                            | tøttekontakt                 |                                        |              |     |        |         |    |
|                                                               | Utlegg utenlands                    |                                                              |                              |                                        |              |     |        |         |    |
| ostnadsbærere                                                 | Kostnadsfordeling                   |                                                              |                              |                                        |              |     |        |         |    |
|                                                               | Legg til                            | Avbot                                                        |                              |                                        |              |     |        |         |    |
| egistrerte utlegg                                             | Legg til                            | Avbryt                                                       |                              |                                        |              |     |        |         |    |
| egistrerte utlegg<br>Dato                                     | Legg til<br>Formål                  | Avbryt<br>Utieggstype                                        | Beløp                        | Lokalt beløp                           | 6            |     |        |         |    |
| egistrerte utlegg<br>Dato<br>11.02.2019                       | Legg til<br>Formål<br>Utflukt/kaffe | Avbryt<br>Utleggstype<br>Målud                               | Веіяр<br>50,00 NOK           | Lokalt beløp<br>50,00 NOK              | fa #         | / 1 |        |         |    |
| egistrerte utlegg<br>Dato<br>11.02.2019                       | Legg til<br>Formål<br>Utflukt/kaffe | Avbryt<br>Utleggstype<br>Måtid<br>1 Utlegg betalt av ansatt  | Belep<br>50.00 NOK<br>Totalt | Lokait belep 50,00 NOK                 | 6 8          | / @ |        |         |    |
| egistrerte utlegg<br>Dato<br>11.02.2019<br>Slett reiseregning | Legg til<br>Formål<br>Utflukt/kaffe | Avbryt<br>Utleggstype<br>Måltid<br>1 Utlegg betalt av ansatt | Belap<br>50,00 NOK<br>Totalt | Lokait beløp<br>50,00 NOK<br>50,00 NOK | 6 <i>d</i>   | 1   |        | Forrige | Ne |
| egistrerte utlegg<br>Dato<br>11.02.2019<br>Slett reiseregning | Legg til<br>Formål<br>Utflukt/kaffe | Avbryt<br>Utleggstype<br>Måtid<br>1 Utlegg betalt av ansatt  | Belap<br>50,00 NOK<br>Totait | Lokait beisp<br>50,00 NOK<br>50,00 NOK | <b>6</b> , ø | / @ |        | Forrige | Ne |
| regning                                                       | Legg til<br>Formål<br>Utflukt/kaffe | Avbryt<br>Utleggstype<br>Måtid<br>1 Utlegg betalt av ansatt  | Belap<br>50,00 NOK<br>Totait | Lokait belep<br>50,00 NOK<br>50,00 NOK | <b>6</b> , ø | / @ |        | Forrige | Ne |
| pstrerte utlegg<br>ato<br>1.02.2019<br>Jett reiseregning      | Legg til<br>Formål<br>Utflukt/kaffe | Avbryt<br>Utleggstype<br>Måtid<br>1 Utlegg betalt av ansatt  | Belap<br>50,00 NOK<br>Totalt | Lokalt belep<br>50,00 NOK<br>50,00 NOK | <b>6</b>     | 1   |        | Forrige | Ne |

# 5 Send til godkjenning

| Reise Contraction Reise              | Kjørebok                                  | C Utlegg | Sammendrag      | Totalt                             |
|--------------------------------------|-------------------------------------------|----------|-----------------|------------------------------------|
| Kjøregodtgjørelse                    | Utlegg                                    |          |                 | 662,36 NOK                         |
| 11.02 12km x Bil<br>12km x Passasjer | 48,36 11.02 Måltid<br>12,00 11.02 støttek | ontakt   | 50,00<br>552,00 |                                    |
| Totalt                               | 60,36 NOK Totalt                          |          | 602,00 NOK      |                                    |
| Kommentar                            |                                           |          |                 | Trykk Send til<br>godkjenning      |
| Slett reiseregning                   |                                           | 💊 VISMA  | 4               | Forrige Lagre Send til godkjenning |

## 6 Oversikt over egne regninger

| Reise 🗍 Kjørebok 🛱 Utlegg                                                                 |            |                   |
|-------------------------------------------------------------------------------------------|------------|-------------------|
| //s Alle V Alle datoer V Sorter etter Dato (nyeste farst) V                               |            |                   |
| Kurs i Forvaltningsloven<br>4 desember 2018   Reiseregning ID 7139621                     |            | <b>195,00</b> NOK |
| Arbeidsgiverstrategi - Gardermoen<br>30 oktober 2018   Reiseregning ID 6799816            |            | <b>668,00</b> NOK |
| Reiseutgifter og kjøring i oktober 2018<br>17 - 26 oktober 2018   Reiseregning ID 6694820 |            | <b>872,40</b> NOK |
| ✓ Kjøring september 2018<br>11 september 2018   Reiseregning ID 6694811                   | <b>崗 凶</b> | <b>187,20</b> NOK |

Du vil alltid ha oversikt/tilgang til de reiseregninger/timelister du har levert inn.

## 7 Nettbasert hjelp

|   |              | ? | £ | Test Person<br>Alvdal kommune | ~  |
|---|--------------|---|---|-------------------------------|----|
| _ | Totalt beløp |   |   |                               |    |
|   |              |   |   | 0.00 NC                       | ЭК |

Her får du nettbasert hjelp til å fylle ut reiseregningen hvis du er usikker på hvordan du skal gjøre det.

|   | Visma Supportpanel                              | ~ ×                                                                                                    | 1 |
|---|-------------------------------------------------|----------------------------------------------------------------------------------------------------|---|
| _ |                                                 |                                                                                                    |   |
|   | Velkommen!<br>Hvordan kan vi hjelpe deg? Velg i | menyen hvilken type support som passer for deg.                                                                                                    |   |
|   | Søk i hjelpen                                   | Q                                                                                                    |   |
|   | Nettbasert hjelp                                | Nyheter<br>Visma.net Expense Elektronisk hjelp<br>Min oversikt<br>Reiseregningstype<br>Hvordan registrere en reiseregning<br>Vedlegg<br>Import av kjøretransaksjoner fra eksternt system<br>Autorisering av eksterne tjenester<br>Kostnadsbærerfordeling |   |
|   |                                                 | Rapporter<br>Roller og tilgang<br>Mine detaljer<br>Regelverk<br>Firmainnstillinger                                                                                                    |   |